マイナンバーカード受け取り予約の手順

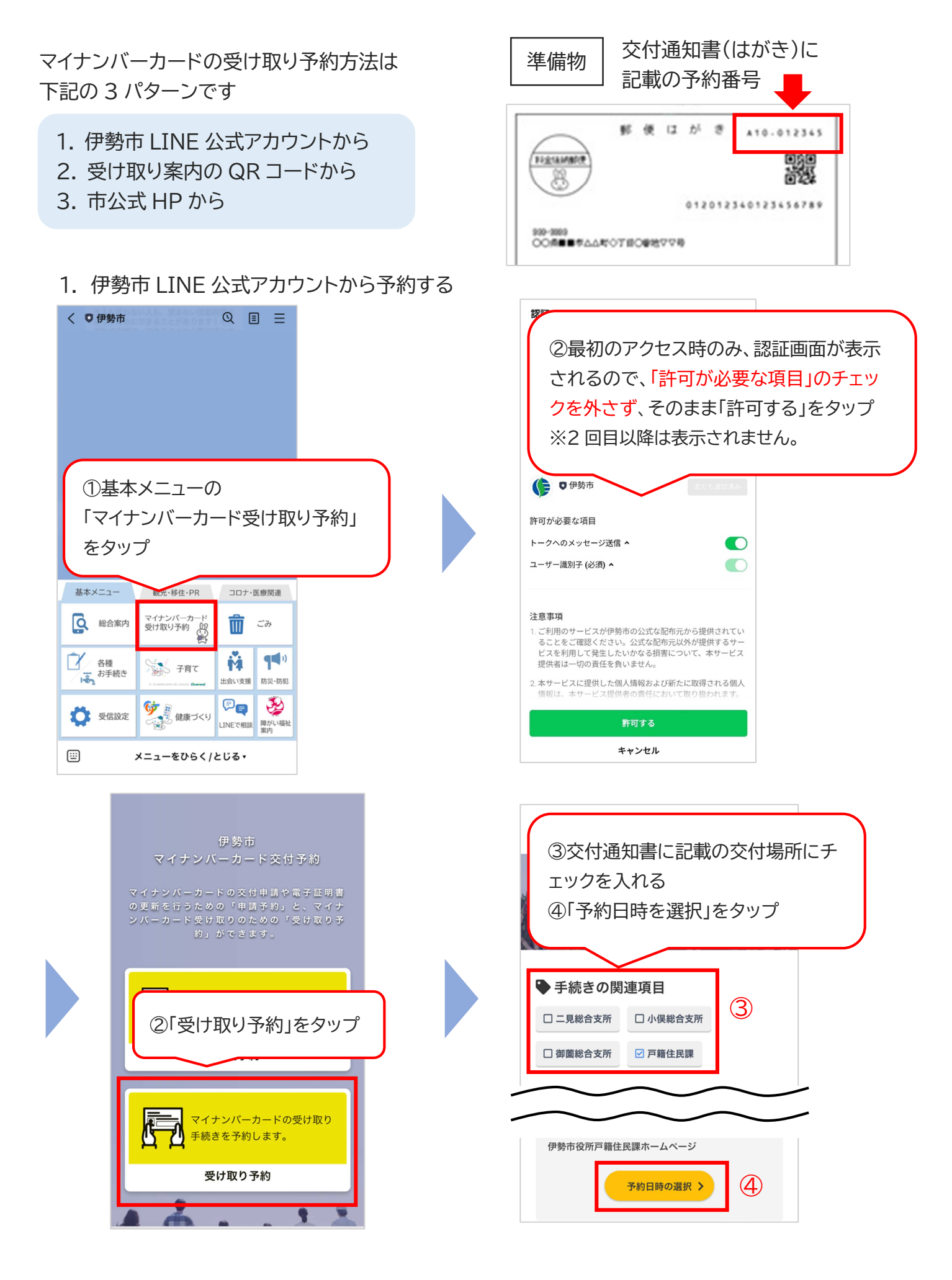

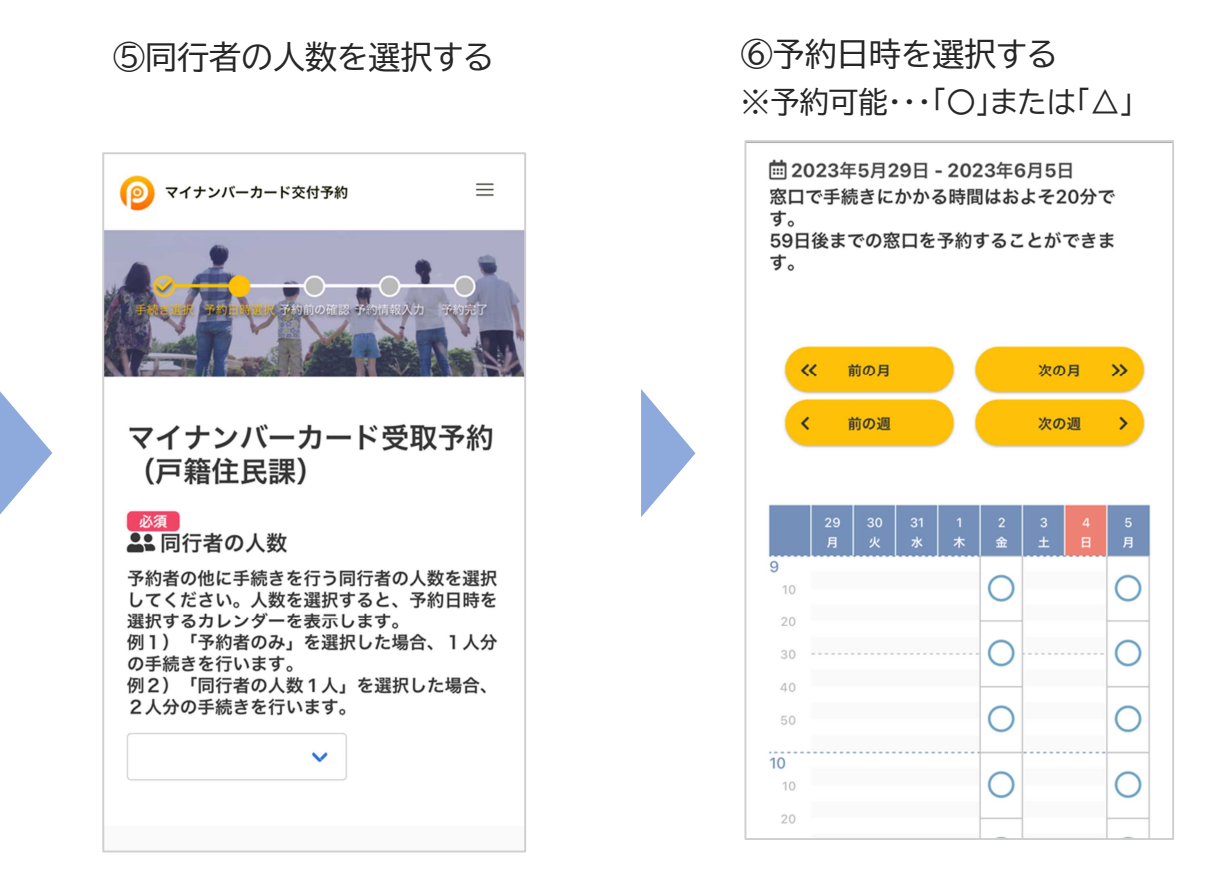

## ⑦予約日時と受け取りの際の 持ち物を確認し、「進む」をタップ

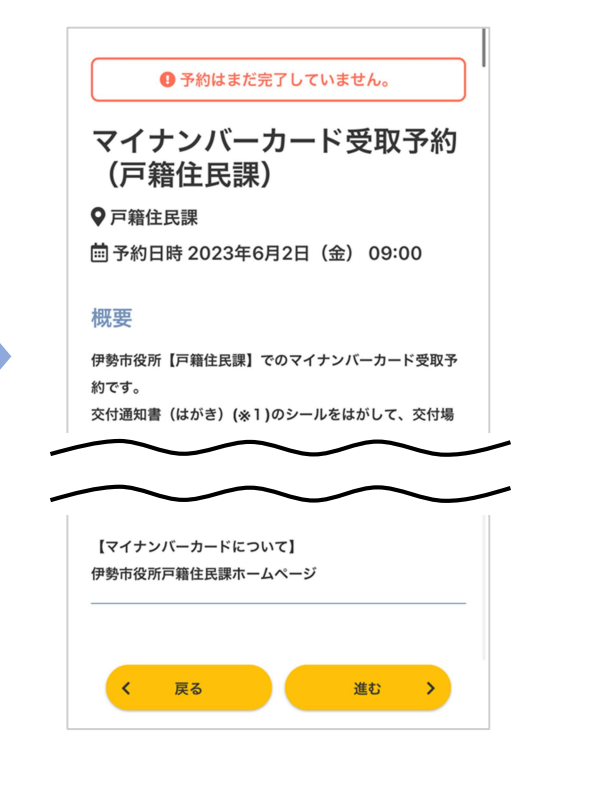

⑧必要事項を入力し、予約をタップ

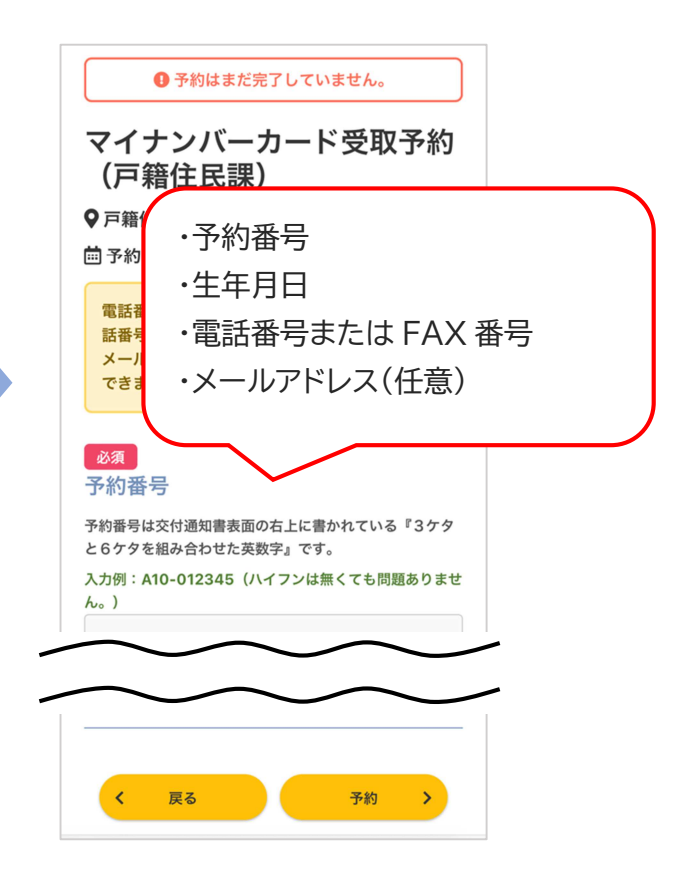

| -                | 7/2//                                  |
|------------------|----------------------------------------|
|                  | や約か完了しました。                             |
| ます。              | つて、こ乗内が削後する場合がこでい                      |
| ・時間に余れ           | 裕を持って窓口までお越しください。                      |
| ・このペー:<br>いてください | ジの内容は忘れないように保存してお<br>い。お問い合わせなどに使用する場合 |
| があります。           |                                        |
|                  | 賞カレンガーに登録                              |
|                  | 回 カレンターに立動                             |
| 受付番号             |                                        |
| OR               |                                        |
|                  |                                        |
| 7-1              |                                        |
|                  |                                        |
| 予約日時             |                                        |
|                  |                                        |
|                  |                                        |
|                  |                                        |

2. 受け取り案内の QR コードから予約する

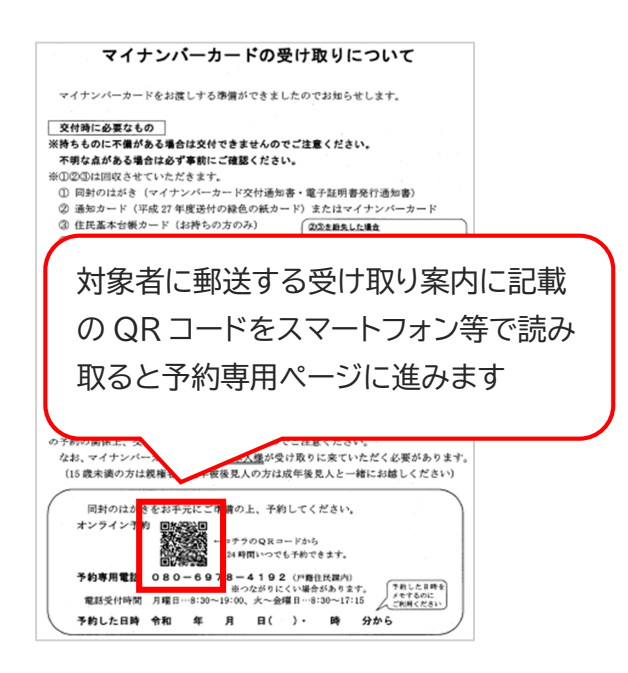

## 3. 市公式 HP から予約する

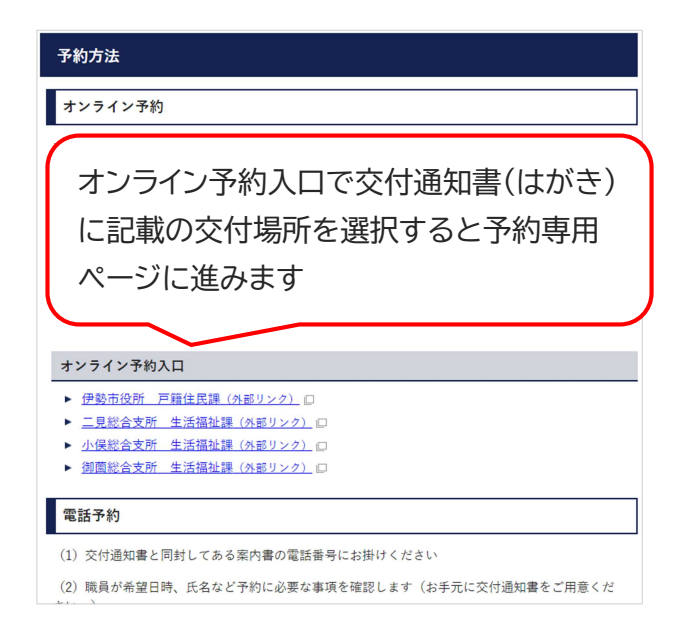